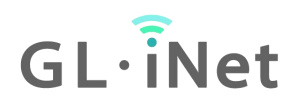

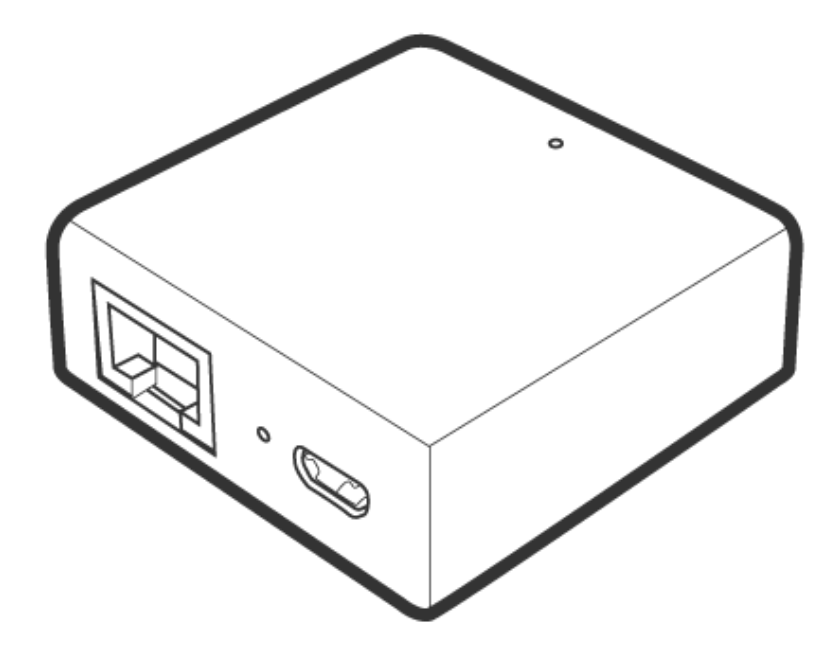

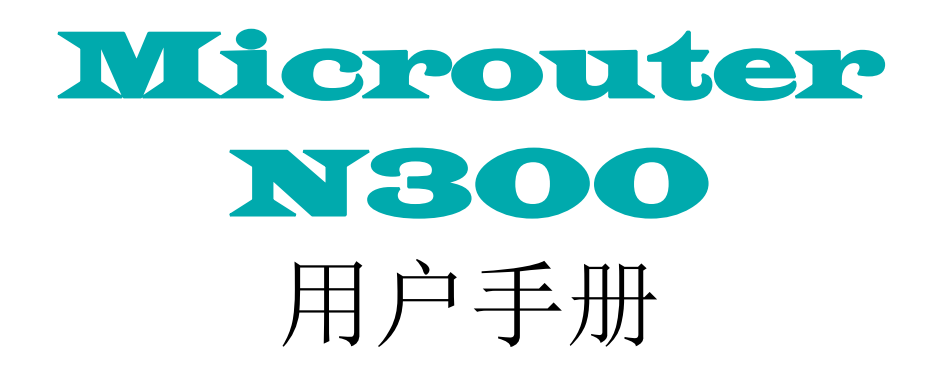

# 目录

| 1. | MicrouterN300 设置       | 1  |
|----|------------------------|----|
|    | 1.1. 开机                | 1  |
|    | 1.2. 连接                | 2  |
|    | 通过 WiFi 连接             | 2  |
|    | 1.3. 访问 Web 界面         | 2  |
|    | (1) 语言设置               | 2  |
|    | (2) 管理员密码设置            | 3  |
|    | (3) Web 管理界面           | 4  |
| 2. | 网络                     | 5  |
|    | 2.1. 网线                | 6  |
|    | (1) DHCP               | 7  |
|    | (2) Static             | 7  |
|    | (3) PPPoE              | 8  |
|    | 2.2. 中继                | 9  |
| 3. | 无线                     | 10 |
| 4. | 客户端                    | 11 |
| 5. | 升级                     | 11 |
|    | 5.1. 在线升级              | 12 |
|    | 5.2. 本地升级              | 12 |
|    | (1) 官方 OpenWrt/LEDE 固件 | 13 |
|    | (2) 编译您自己的固件           | 13 |
|    | (3) 第三方固件              | 14 |
|    | 5.3. 自动升级              | 14 |

| 6. | 防火墙             | 14 |
|----|-----------------|----|
|    | 6.1. 端口转发       | 15 |
|    | 6.2. 端口转发       | 16 |
|    | 6.3. DMZ        | 16 |
| 7. | 应用程序            | 17 |
|    | 7.1. 软件包        | 17 |
|    | 7.2. 远程访问       | 18 |
| 8. | 更多设置            | 20 |
|    | 8.1. 管理员密码      | 20 |
|    | 8.2. 局域网 IP     | 20 |
|    | 8.3. 时区         | 21 |
|    | 8.4. MAC 地址克隆   | 22 |
|    | 8.5. 自定义 DNS 服务 | 22 |
|    | 8.6. 网络模式       | 23 |
|    | 8.7. 恢复固件       | 24 |
|    | 8.8. 高级功能       | 25 |

1. MicrouterN300 设置

型号:

Microuter N300

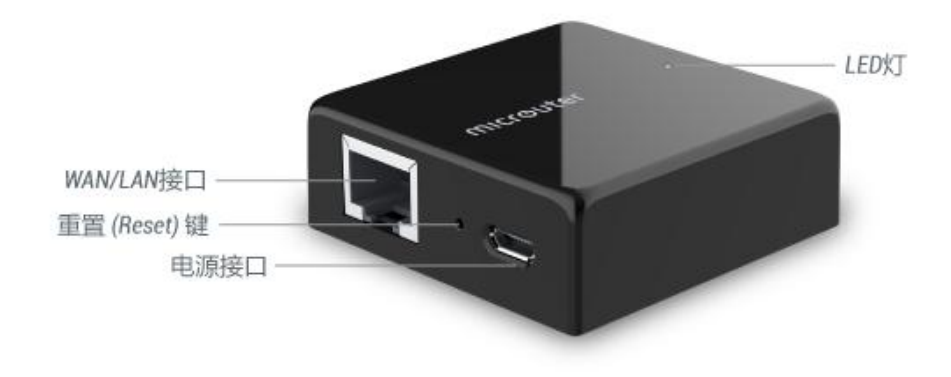

## 1.1. 开机

将 Micro USB 电源线插入路由器的电源端口。确保您使用的是标准 5V / 1A 电源适配器。否则可能导致故障。

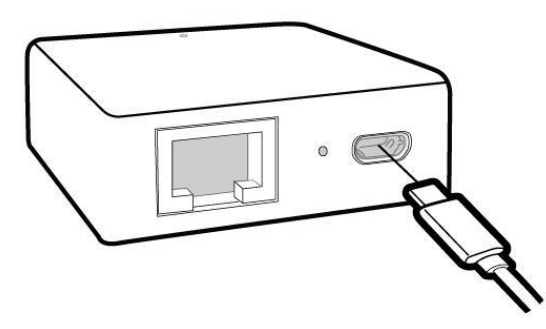

#### 1.2. 连接

您可以通过 WiFi 连接到路由器;

注意:此步骤仅将设备连接到路由器的局域网 (Lan),目前您无法访问网络,为 了能正常连接到网络,请根据以下操作步骤完成网络设置。

通过 WiFi 连接

在您的设备中搜索路由器的 SSID, 然后输入默认密码: goodlife。

注意: SSID 是以下格式打印在路由器的底部标签上:

• GL-MT300N-V4-\*\*\*

# 注: N300 仅有一个作为 wan 口的网口。首次设置路由器时,只能通过 WiFi 连接。连接后可将网络中的 wan 端口切换成 lan 口,以便通过 lan 连接到它。

#### 1.3. 访问 Web 界面

打开浏览器 (建议使用谷歌,火狐浏览器)访问 http://192.168.8.1. 您将进入 Web 管理界面的出示设置步骤。

#### (1)语言设置

您可以选择 Web 管理界面显示的语音,目前我们的路由器支持英语、简体中文、 繁体中文、德语、法语、西班牙语、意大利语和日语。

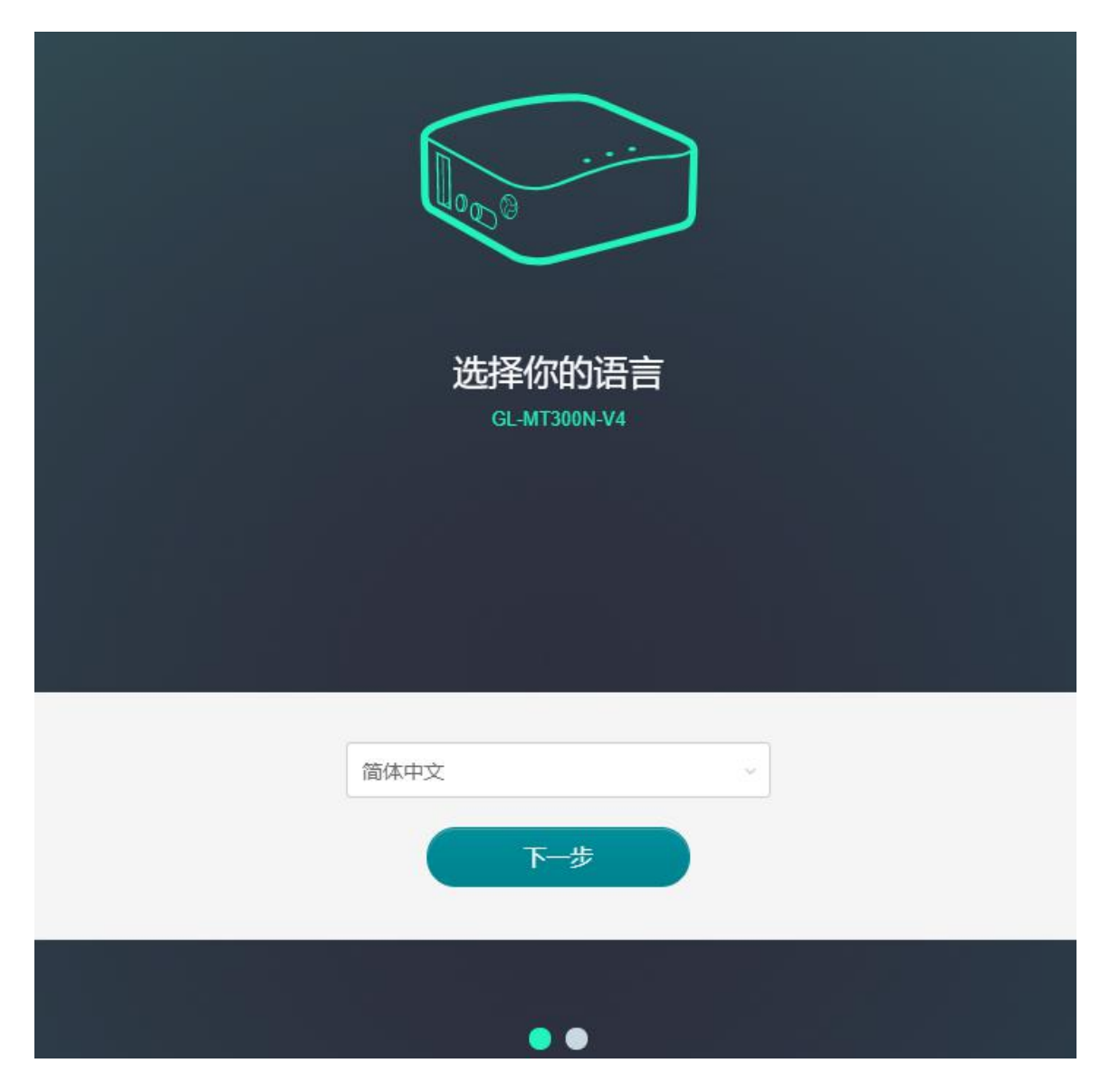

注意:如果浏览器始终进入到 Luci 界面 (http://192.168.8.1/cgi-bin/luci),那 么您可以通过访问 http://192.168.8.1/index.htm/进入界面而不是 http://192.168.8.1

(2)管理员密码设置

此管理界面没有默认密码, 您必须设置自己的密码, 该密码长度至少在 5 个字符 以上, 然后点击提交。

| 设置你的管理员密码 |                                                 |  |  |  |
|-----------|-------------------------------------------------|--|--|--|
| 新密码       | At least 5 characters                           |  |  |  |
| 确认新密码     | 必须与上面相同<br>你的管理员密码将用于配置路由器管理页面上所有内容,请确保<br>安全性. |  |  |  |
|           |                                                 |  |  |  |
|           | 返回                                              |  |  |  |
|           |                                                 |  |  |  |

注意:此密码用于 Web 管理界面和嵌入式 Linux 系统,不会修改您的 WiFi 密码。

## (3) Web 管理界面

初始设置后您将进入路由器的 Web 管理界面,您可在此检查网络连接状态跟管理路由器的设置。

| GL-INet ADMIN PANEL                                                                |                                                                                                    | 重启 | 登出 | 简体中文 ~ |
|------------------------------------------------------------------------------------|----------------------------------------------------------------------------------------------------|----|----|--------|
| <ul> <li>● 网络</li> <li>◆ 无线</li> <li>▲ 畜户端</li> <li>● 升级</li> <li>▲ 防火場</li> </ul> | 有线 ☐<br>中態 중<br>GL-MT300N-V4-e15                                                                                                    |    |    |        |
| 〓 应用程序 →                                                                           |                                                                                                    |    |    |        |
| ✿ 更多设置 •                                                                           | <ul> <li>有线</li> <li>         ・ 和线         WAND检测不到网线,请摘入网线     </li> <li>         作为LAN口使用     </li> <li>         ・ 中继          ・ 中総         ・ 中総日禁用/未配置 开始设置.目前      </li> </ul> |    |    |        |
|                                                                                    | 日和网络                                                                                                    |    |    | 中继选项 💠 |

## 2. 网络

您总共可以通过 2 种联网方式来访问 Internet:网线、中继.

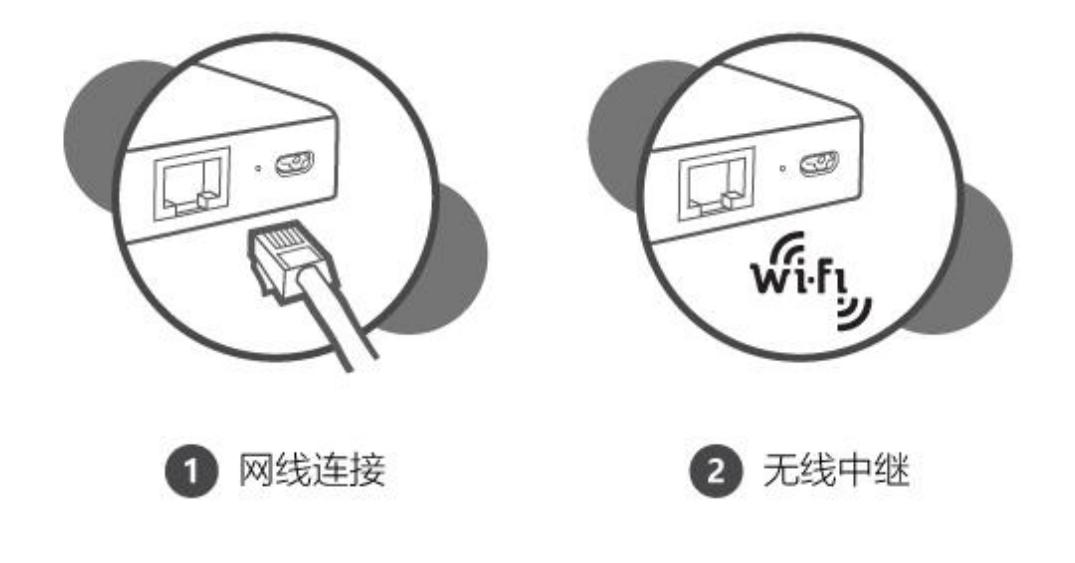

## 点击网络创建网络连接

| GL-iNet ADMIN PANEL                                                                |                                                                                                    | 重启 | 登出 | 简体中文 ~ |
|------------------------------------------------------------------------------------|----------------------------------------------------------------------------------------------------|----|----|--------|
| <ul> <li>▶ 网络</li> <li>◆ 无线</li> <li>▲ 音户锁</li> <li>① 升级</li> <li>▲ 防火場</li> </ul> | <ul> <li>有該 □</li> <li>中態 </li> <li>GL-MT300N-V4-e15</li> </ul>                                                                                    |    |    |        |
| ■ 应用程序 -                                                                           |                                                                                                    |    |    |        |
| ✿ 更多设置 -                                                                           | <ul> <li>有线</li> <li>         WAND检测不到网线、请摘入网线     </li> <li>         作为LAND使用      </li> <li>         中继         中继已票用未配置 开始设置、目摘     </li> </ul> |    |    |        |
|                                                                                    | 已知网络                                                                                                    |    |    | 中继选项 💠 |

#### 2.1. 网线

通过网线将路由器连接到 Modem 或者是主路由器以访问网络。

在将网线插入路由器的网口之前,您可单击作为 LAN 口使用将 WAN 端口设置成 LAN 端口,当您的路由器用作中继器时,这很有用

| • 有线     |                  |
|----------|------------------|
| AND ROLL | WAN口检测不到网线,请插入网线 |
| 作为LAN口使用 |                  |

将网线插入到路由器 WAN 端口,连接信息将显示在网线部分,DHCP 是默认协议,您可以点击修改来更改协议。

| 议     | DHCP           |          |
|-------|----------------|----------|
| 地址    | 192,168.3.89   |          |
| 网掩码   | 255.255.255.0  |          |
| ×     | 192.168.3.254  | 1 Sector |
| NS服务器 | 202.96.134.133 | Athe     |

## (1) DHCP

DHCP 是默认也是最常用的协议,它不需要任何手动配置信息,点击应用即可。

| • 有线 |                |  |
|------|----------------|--|
| 协议   | DHCP           |  |
|      | 取消 应用 作为LAN口使用 |  |

## (2) Static

如果您的运营商 (IPS) 为您提供一个固定的 IP 地址, 需要手动配置网路信息 (IP 地址、子网掩码、网关等), 这时您需要选择 Static.

选择 Static 后,将设置改为您想要的信息,然后点击应用。

| 有线      |               |       |
|---------|---------------|-------|
| 协议      | Static ~      |       |
| IP地址    | 必填            |       |
| 子网掩码    | 必填            |       |
| 网关      | 必填            | A SPA |
| DNS服务器1 | 必填            |       |
| DNS服务器2 |               |       |
| Ę       | 消 应用 作为LAN口使用 |       |

## (3) PPPoE

许多运营商(ISP)都需要 PPPoE。通常您的运营商会为您提供建立网路连接的 modem 猫和用户名/密码。

选择 PPPoE, 然后输入用户名跟密码, 点击应用。

| • 有线 |          |       |         |         |
|------|----------|-------|---------|---------|
| 协议   |          | PPPoE | ~       |         |
| 用户名  |          | 必填    |         | (93)    |
| 密码   |          | 必填    | Ø       | - Maler |
|      | 取消    应用 | 作     | 为LAN口使用 |         |

#### 2.2. 中继

中继是将路由器连接到另一个现有的无线网络。例如您在酒店或者是咖啡厅使用的 免费 WiFi。

默认情况下,路由器使用 WISP(无线网络运营商)模式工作,该模式创建您自己的 子网,并作为防火墙保护您免受公共网络的攻击。

在"中继"部位,点击扫描以搜索附近的无线网络。

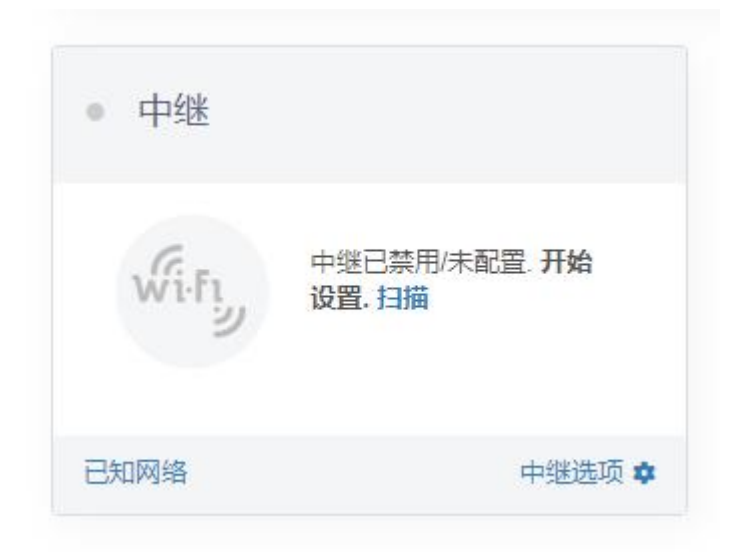

在列表中选择一个 SSID,然后输入密码,您可以启用"保存网络"来保存您的无线网络,最后点击加入。

| • Wi-Fi      |               |   |
|--------------|---------------|---|
| 无线网络名称(SSID) | ChinaNet-gNLM | ~ |
| 密码           |               | Þ |
| 保存网络         |               | D |
|              | And           |   |

#### 3. 无线

在无线选项中,您可以检查当前无线状态,并更改路由器创建的无线设置,点击 ON/OFF 可以打开/关闭无线网络。

无线网络名词 (SSID):WiFi 名称。

无线网络安全:WiFi的加密方式。

无线网络密码: WiFi的密码, 必须至少6个字符, 建议您收到路由器后更改 WiFi 密码。

SSID 可见性:显示或隐藏 SSID。

**信道**:路由器不会自动选择最佳信道,必须手动选择信道。当路由器用于中继功能时,信道是固定的,取决于他连接的无线网络。

速率:路由器的无线速度

发射功率:信号强度,默认强度为 20dBm。

| ۲        | 网络     |                    | 没有网络连接!寻找新的网络重新连接。         |
|----------|--------|--------------------|----------------------------|
| Ŷ        | 无线     | • 2.4G WiFi        |                            |
| 1        | 客户端    | • GL-MT300N-V4-e15 |                            |
| 0        | 升级     |                    | _                          |
| <u> </u> | 防火墙    | 无线网络名称(SSID)       | GL-MT300N-V4-e15           |
|          | 应用程序 ▼ | 无线网络安全             | WPA2-PSK                   |
| *        | 更多设置 🗸 | 无线网络密码●            |                            |
|          |        | 信道                 | 6                          |
|          |        | 速率                 | - 300M                     |
|          |        | 发射功率 🛛             |                            |
|          |        | 修改                 |                            |
|          |        |                    |                            |
|          |        |                    | 版权 © 2019 GL.iNet. 保留所有权利. |

点击修改以更改无线网络的设置。

| • 2.4G WIFI        |               |     |  |  |
|--------------------|---------------|-----|--|--|
| • GL-MT300N-V4-e15 |               |     |  |  |
| 无线网络名称(SSID)       | GL-MT300N-V4- | e15 |  |  |
| 无线网络安全             | WPA2-PSK      | ~   |  |  |
| 无线网络密码 0           |               | Ø   |  |  |
| 信道                 | 6             | ~   |  |  |
| 速率                 | 300M          | ~   |  |  |
| 发射功率               |               | 20  |  |  |
| 取消                 |               |     |  |  |

## 4. 客户端

在此您可以管理连接路由器的所有客户端。

您可以看到他们的名称、IP、Mac 地址和连接方法。

点击右侧按钮可关闭任何不需要的客户端。

| GL·iNet A | ADMIN PANEL    |                       |      |             | 重启 登出        | 简体中文~ |
|-----------|----------------|-----------------------|------|-------------|--------------|-------|
| 🎲 网络      | • 家户           | ц.                    |      |             |              |       |
| 중 无线      |                | ru                    |      |             |              |       |
| 1 客户端     |                |                       |      | 开启实时速度及流量统计 | 。这将导致高CPU负载。 | OFF   |
| ① 升级      | 厂商             | 名称                    | IP   | MAC         | 禁用           |       |
| 👤 防火墙     | 2.4G无线         | 受雪<br>DESKTOD NSDN0A9 | 102  | 70          |              |       |
| 1 应用程     | 序 <del>•</del> | DESITION HISDINGS     | 172. | 0           |              |       |
| 💠 更多设     | 置 ▼            |                       |      |             |              |       |

## 5. 升级

点击升级以检查可用的更新并升级固件

#### 5.1. 在线升级

您可以在此处找到当前的固件版本,当您的路由器连接到网络时,它将检查可下载 的最新固件版本。

| 114  |      |      |                     |
|------|------|------|---------------------|
| 在线升级 | 本地升级 | 自动升级 |                     |
| 当前版本 |      |      | 3.025               |
| 编译时间 |      |      | 2019-08-05 10:04:08 |
| 居亡田新 |      |      | 3 025               |

注意:建议取消选中"保留配置",如果点击保留配置在升级中遇到问题,请重置路由器。

#### 5.2. 本地升级

点击本地升级,然后将固件文件上传到路由器。只需将固件文件拖放到显示的区域 即可。

| <ul> <li>升级</li> </ul> |      |                                |
|------------------------|------|--------------------------------|
| 在线升级                   | 本地升级 | 自动升级                           |
|                        |      |                                |
|                        | 选    | 译一个文件上传或将文件拖到此处.               |
|                        |      | 文件类型包括 .bin .img .zip .tar .gz |

## (1)官方 OpenWrt/LEDE 固件

## 您可在我们的网站下载官方固件。

• N300: http://download.gl-inet.com/firmware/n300/release/

根据设备型号从文件夹中找到可用的固件,他们位于不同的子文件夹中:

Clean: 只有 Luci 管理界面的 OpenWrt / LEDE clean 固件。

Testing: 官方 GL.INet OpenWrt 固件的 Beta 版。

## (2)编译您自己的固件

您可以编译自己的固件并安装在路由器上: github.com/domino-team/openwrt-cc.

## (3)第三方固件

您也可以尝试其他固件,例如 DDWRT.

注意:如果您上传的固件因不兼容而导致路由器变砖,请使用 Uboot 重新安装正确的固件。

## 5.3. 自动升级

您可以启动自动升级,路由器将在您设置的时间内自动搜索可用并且升级更新。

| Mon An | 3 08:09:03 UTC 2020 |
|--------|---------------------|
| mon Ap |                     |
| Mon Ap | 0                   |

## 6. 防火墙

在防火墙中,您可以设置防火墙规则,例如:端口转发、打开路由器端口、 DMZ。

| GL·I     | Net ADMIN PANEL |                         |                |               |             |           | 重启 覺      | 邰 简体中文 - |
|----------|-----------------|-------------------------|----------------|---------------|-------------|-----------|-----------|----------|
| ۲        | 网络              | <ul> <li>防火墙</li> </ul> |                |               |             |           |           |          |
| (:       | 无线              |                         |                |               |             |           |           |          |
| 1        | 客户端             | 端口转发 打开路由               | 器端口 DMZ        |               |             |           |           |          |
| 0        | 升级              | 端口转发可以实现广域网」            | 上的用户访问本地计算机提供的 | 服务器资源(如web服务器 | 、FTP 服务器等)。 |           |           |          |
| <b>e</b> | 防火墙             | 名称                      | 内部IP           | 外部端口 ⊖        | 内部端口        | 协议        | 状态        | 操作       |
| -        |                 | 必填                      | 必填             | 必填            | 必填          | TCP/UDP ~ | Enabled ~ | 添加       |
|          | 应用程序 🚽          |                         |                | 添加一           | 条新的配置       |           |           |          |
| *        | 更多设置 🚽          |                         |                |               |             |           |           |          |

#### 6.1. 端口转发

端口转发让远程计算机连接到本地 LAN 上位于防火墙后面的指定计算机或服务 (例如:web 服务器, FTP 服务器等)。

点击端口转发,然后输入参数以配置端口转发。或者点击添加一条新的配置。

| 1转发 打开路         | 由器端口 DMZ                |                         |                    |    |    |    |
|-----------------|-------------------------|-------------------------|--------------------|----|----|----|
|                 |                         |                         |                    |    |    |    |
| 专发可以实现广域网       | 网上的用户访问本地计算机提供的         | 服务器资源(如web服务器           | 、FTP 服务器等)。        |    |    |    |
| 5发可以实现广域》<br>名称 | 网上的用户访问本地计算机提供的<br>内部IP | 服务器资源(如web服务器<br>外部端口 ❶ | 、FTP服务器等)。<br>内部端日 | 协议 | 状态 | 操作 |

名称: 您可以设置的规则名称。

内部 IP: 路由器分配给需要远程访问设备的 IP 地址。

**外部端口:**外部端口号,您可以输入特定的端口号或端口范围。(例如:1-65535)

**内部端口:**设备的内置端口号,请输入指定的端口号。如与外部端口号相同,则保留空白即可。

协议:您可以选择 TCP/UDP、TCP、UDP 协议。

状态:可设置启用/禁止。

#### 6.2. 端口转发

在路由器上使用 web/FTP 服务器时,您需要打开路由器端口,以实现广域网上的 用户访问路由器提供的服务器资源。

点击"打开路由器端口"并输入所需参数,或点击"添加一条新的配置"。

| • 防火墙         |                   |                     |                                     |                        |                     |
|---------------|-------------------|---------------------|-------------------------------------|------------------------|---------------------|
| 端口转发          | 打开路由器端口           | DMZ                 |                                     |                        |                     |
| 十丁丁アなった思想が出   |                   |                     |                                     | <b>立</b> 、             |                     |
| 小小白田踏炳        | 니키나夭찌/ 찌찌드:       | 的用户访问踏田讚提供的         | JH版另諸資源(XHWEDH反另語、FIPH反另論号          | <del>3</del> ).        |                     |
| 11771哈田霜炳     | 口可以实现/ 域内上:<br>名称 | 10月戸50月1日間定年的<br>端日 | 助权劳奋变派(XHWeD加劳奋、FTP加劳奋等<br>协议       | *)。                    | 操作                  |
| 51开哈田裔蹒<br>必填 | 名称                |                     | JMC57 新瓦20家(XHWEDMC57 新春、FIFMC57 新春 | デ)・<br>状态<br>Enabled ~ | <del>聞作</del><br>添加 |

名称: 您可以设置规则名称。

端口: 您需要打开的端口号。

- 协议:您可以选择 TCP/UDP、TCP、UDP 协议。
- 状态:可设置启用/禁止。

#### 6.3. DMZ

DMZ 可将局域网中设置为 DMZ 的设备完全暴露给广域网,以实现对广域网提供服务的同时,确保局域网内的其他设备的安全。

点击"开启 DMZ",在 DMZ 主机 IP 中输入内部的 IP 地址(例如 192.168.8.200)该设备将接受所有传入的数据包。

| • 防火墙                                                       |                                      |  |
|-------------------------------------------------------------|--------------------------------------|--|
| 端口转发 打开路由器端口 DMZ                                            |                                      |  |
| DMZ可以将局域网中设置为DMZ的设备完全<br>网内的其它设备的安全。<br>开启DMZ,将导致端口转发和打开路由端 | 暴露给广城网,以实现在对广城网提供服务的同时,确保局城<br>口规则失效 |  |
| 开启DMZ                                                       | Ø                                    |  |
| DMZ主机IP                                                     | ~ ~                                  |  |
|                                                             | 应用                                   |  |

## 7. 应用程序

## 7.1. 软件包

软件包让您可以管理 OpenWrt 的软件包,您可以安装/卸载任何软件包。

每当您访问此软件库时,请点击更新。

| GL-iNet ADMIN PANEL |                        | 重定                                                                          | 登出 简体中文 ~                                                                                                    |
|---------------------|------------------------|-----------------------------------------------------------------------------|----------------------------------------------------------------------------------------------------|
| 🏵 网络                | • 软件包.                 |                                                                             | THE REAL PROPERTY IN THE REAL PROPERTY INTERNAL PROPERTY INTERNAL PROPERTY INTERNAL PROPERTY |
| 중 无线                |                        |                                                                             | 2.41                                                                                                    |
| ▲ 客户当               | 过滤 ~ Q.搜索              | <sup>(2)</sup>                                                              | Y 7                                                                                                    |
| ⑦ 升级                | 5 K                    |                                                                             | 1 2                                                                                                    |
| 👱 防火墙               | base-files             | NKA- IND                                                                    | aT#E                                                                                                    |
| ■ 应用程序 ▼            | blkid                  | 232-2 -                                                                     | × 卸载                                                                                                    |
| 远程访问                | bridge                 | 155 -                                                                       | × 卸载                                                                                                    |
| 🍄 更多设置 🗸            | busybox                | 1283-6 -                                                                    | × 卸载                                                                                                    |
|                     | <u>ca-bundle</u>       | 20180409 -                                                                  | × 卸载                                                                                                    |
|                     | <u>ca-certificates</u> | 20180409 -                                                                  | × 卸载                                                                                                    |
|                     | <u>chat</u>            | 247-12 -                                                                    | × 卸载                                                                                                    |
|                     | <u>comgt</u>           | 0.32-30 -                                                                   | ×卸载                                                                                                    |
|                     |                        | ←         1         2         3          30         31         →         Go | расе, аптиу и (э мо)                                                                                                    |
|                     |                        |                                                                             |                                                                                                    |
|                     |                        |                                                                             |                                                                                                    |

#### 7.2. 远程访问

## 云端管理

GL.iNet GoodCloud 云端管理服务提供了一种简便的方法来远程管理路由器。

在该网站您可以远程检查路由器状态,更改 WiFi 密码,控制客户端,甚至可在路由器联机或脱机状态下设置电子邮件警报。

在 3.021 或更高的版本中是默认功能,其他 3.0 版本需要在应用程序中安装软件 包。

| <ul> <li>一二二、</li> </ul>                                | 管理                                           |                      |                                                    |                |            |                      |         |                    |
|---------------------------------------------------------|----------------------------------------------|----------------------|----------------------------------------------------|----------------|------------|----------------------|---------|--------------------|
| 使用Good(<br>你的设备IE                                       | Cloud,你可以将<br>)是 gx5bdf1, 请                  | 设备分组管理,<br>使用这个ID把此说 | 检查实时状态,i<br>设备加入到你Clo                              | 远程设置,<br>ud账号。 | 批量操(<br>2  | 乍及监测连接               | 的客户端等。  |                    |
| 启用 Good                                                 | Cloud                                        |                      |                                                    |                |            |                      | Q       |                    |
|                                                         |                                              |                      | 应用                                                 |                |            |                      | 查看日     | 志                  |
| GL·îNet<br>∎ ≝                                          |                                              | 离纸(0) 未激活(0)         |                                                    |                |            |                      |         | iclannad ~<br>再多博索 |
| <ul> <li>分组列表</li> <li>设备列表</li> </ul>                  | 名称 ≑                                         | MAC地址                | SSID                                               | 版本             | 类型         | 型목                   | IP地址    | 操作                 |
| <ul> <li>・・・・・・・・・・・・・・・・・・・・・・・・・・・・・・・・・・・・</li></ul> | <ul> <li>eo4c22c</li> <li>ge0d394</li> </ul> | E4:95:6E             | GL-B1300-22c-5G<br>GL-AR750-394<br>GL-AR750-394-5G | 3.027          | s2s<br>s2s | GL-B1300<br>GL-AR750 | 113.116 | •                  |
| := 任务列表<br>브 流星统计<br>- 다 宮广端                            | 共2条 10条/页 ~                                  | < 1 > 前往 1 页         | ž                                                  |                |            |                      |         |                    |
|                                                         |                                              |                      |                                                    |                |            |                      |         |                    |

动态 DNS

您可以开启动态 DNS,以便于远程访问此设备。

| 动态DNS                                                                                            |              |
|--------------------------------------------------------------------------------------------------|--------------|
| 你可以开启动态DNS,以便于远程访问此设备。 DDNS解析测试<br>注意:你必须有一个公网IP地址才能使用动态DNS。如果此路由器在防火墙的后面<br>器上面设置端口转发。 <b>②</b> | 1, 你需要在你的主路由 |
| 启用 DDNS 1                                                                                        |              |
| 开启HTTP外网访问 🚺                                                                                     | $\bigcirc$   |
| 开启HTTPS外网访问                                                                                      | $\bigcirc$   |
| 开启SSH外网访问                                                                                        | <b>O</b>     |
| 我已阅读并同意了服务条款 & 隐私政策                                                                              | $\Box$       |

# 详细操作可参考 DDNS。

| VIXMINI ADMIN PANEL Beta |                                                                                                    | Reboot Logout                  | English ~      |
|--------------------------|----------------------------------------------------------------------------------------------------|--------------------------------|----------------|
| 😂 INTERNET               | 7                                                                                                    |                                |                |
| WIRELESS                 | Cable 🙆                                                                                                    |                                |                |
|                          | - 😤 🕧 Clients                                                                                                    |                                |                |
| UPGRADE                  | Repeater 🛜 VIXMINI-010                                                                                                    |                                |                |
| APPLICATIONS -           |                                                                                                    |                                |                |
| 🗱 MORE SETTINGS 🗸        | -                                                                                                    |                                |                |
| Admin Password           | LAN IP                                                                                                    |                                |                |
| LAN IP                   |                                                                                                    |                                |                |
| Time Zone                | GL routers use 192.168.8.1 as the default LAN IP address. This is the address you would enter into<br>your browser's address bar to access the router admin page. You can manually setup one within |                                |                |
| MAC Clone                | these three ranges: 192.168.x.x., 172.x(16-31).x.x or 10.x.x.x                                                                                                    |                                |                |
| Custom DNS Server        | www.                                                                                                    |                                |                |
| Network Mode             | LAN IP 192.168.8.1                                                                                                    |                                |                |
| Revert Firmware          | Ca                                                                                                    | ovright © 2018 GL iNet .All Ri | ahts Reserved. |
| A 0.0000                 |                                                                                                    | Sector Sector Sector           | 2              |

### 8. 更多设置

## 8.1. 管理员密码

更改 web 管理界面密码, 该密码至少 5 个字符, 您必须输入当前登录密码方可设置新密码。

| GL·iNet ADMIN PANEL |         |    | 重启 登出 简体中文 ~               |
|---------------------|---------|----|----------------------------|
| 🛞 网络                |         |    |                            |
| 중 无线                | • 官埋员密码 |    |                            |
| 2 客户端               | 旧密码     | 必填 |                            |
| ⑦ 升级                | 新密码 0   | 必填 |                            |
| 防火墙                 | 确认新密码 ● | 必填 |                            |
| ■■ 应用程序 -           |         |    |                            |
| 💠 更多设置 🗸            |         |    | 版权 © 2019 GL.iNet. 保留所有权利. |
| 管理员密码               |         |    |                            |
| 局域网IP               |         |    |                            |
| 时区                  |         |    |                            |
| MAC地址克隆             |         |    |                            |
| 自定义DNS服务器           |         |    |                            |
| 网络模式                |         |    |                            |
| 恢复固件                |         |    |                            |
| 高级功能                |         |    |                            |

#### 8.2. 局域网 IP

局域网 IP 是用于连接到路由器的 IP 地址。GL.iNet 路由器的默认 IP 地址是 192.168.8.1。如果它与主路由器的 IP 地址冲突可进行更改。

| L. iNet ADMIN PANEL |                                                             |                                                            | 重启                         | 登出           | 简体中区  |
|---------------------|-------------------------------------------------------------|------------------------------------------------------------|----------------------------|--------------|-------|
| <b>後</b> 网络         | 或网IP 访客IP                                                   |                                                            |                            |              |       |
| <b>奈</b> 无线         |                                                             |                                                            |                            | _            |       |
| • 客户端               | 局域网IP                                                       |                                                            |                            |              |       |
| 〕 升级 ●              | L路由器使用192.168.8.1作为默认LAN IP地址<br>以在以下三个范围内手动设置一个: 192.168 x | ,这是你进入路由器管理页面的浏览器访问地址,你<br>.x,172.x(16-31).x.x or 10.x.x.x |                            |              |       |
| 防火墙                 | 局域网IP 192.168.8.1                                           |                                                            |                            |              |       |
| 应用程序▼               |                                                             |                                                            |                            |              |       |
| ▼ 更多设置 -            | 静态IP地址绑定                                                    |                                                            |                            |              |       |
| 管理员密码               |                                                             |                                                            |                            |              |       |
| 局域网IP 通<br>O        | 常你计算机的 IP 地址由路由器动态分配。如果<br>注意,被配置的客户端必须重新连接路由器才             | 果你希望计算机拥有静态 IP 地址,你可以手动添加你<br>" <b>能生效。</b>                | 计算机的 MAC 地址和希望使用的静态 IP 地址。 |              |       |
| 时区                  |                                                             |                                                            |                            |              |       |
| MAC地址克隆             | MAC                                                         | IP                                                         | 操作                         |              |       |
| 自定义DNS服务器           |                                                             |                                                            | 添加                         |              |       |
| 网络模式                |                                                             |                                                            |                            |              |       |
| 恢复固件                |                                                             |                                                            |                            |              |       |
| 高级功能                |                                                             |                                                            | 版权 © 2                     | 019 GL iNet. | 保留所有权 |

## 8.3. 时区

# 可根据您所在位置的时区来设置路由器时间。

| GL-iNet ADMIN PANEL |                                |                              | 重启 登出 简体中文 🗸                   |
|---------------------|--------------------------------|------------------------------|--------------------------------|
| 网络                  |                                |                              |                                |
| <b>令</b> 无线         | • 时区                           |                              |                                |
| <b>上</b> 客户端        | 路由器时间                          | Mon Apr 20 02:40:24 UTC 2020 |                                |
| 升级 •                | ● 路由器时区与你的浏览器不同                | 同步                           |                                |
| 👱 防火培               | Select Your Continent or Ocean |                              |                                |
| ## 应用程序 →           |                                |                              |                                |
| 💠 更多设置 -            |                                |                              | 新校 @ 2019 GL (Not /母聖新海校主)     |
| 管理员密码               |                                |                              | ACC & LOID GLINDE DUBLING DUB. |
| 局域网IP               |                                |                              |                                |
| 时区                  |                                |                              |                                |
| MAC地址克隆             |                                |                              |                                |
| 自定义DNS服务器           |                                |                              |                                |
| 网络模式                |                                |                              |                                |
| 恢复固件                |                                |                              |                                |
| 高级功能                |                                |                              |                                |

## 8.4. MAC 地址克隆

将当前客户端的 MAC 地址克隆岛路由器。当您在酒店使用时,网络检测您的 MAC 地址。例如:当您的智能手机已经在网络上注册,则可将智能手机的 MAC 地址克隆到路由器,以便路由器也可以连接上网。

| GL·iNet ADMIN PANEL |                                                                                                    | 重启 登出 简体中文                |
|---------------------|----------------------------------------------------------------------------------------------------|---------------------------|
| 网络                  | • MAC地址市降                                                                                                    | tree.                     |
| <b>奈</b> 无线         |                                                                                                    |                           |
| ▲ 客户購               | 当你连接到公共热点时,若你不希望热点发现你真实的MAC地址,或者不希望热点控制人员对你进行上网<br>陳親,请使用MAC地址克度功能<br>例:如果你的智能手机已在网络上注册,则可将智能手机的MAC地址克隆到路由器,以便路由器也可以连<br>接上网。 |                           |
| ● 开坡●               | 当前客户演                                                                                                    |                           |
| ▋ 应用程序 -            |                                                                                                    |                           |
| 💠 更多设置 🗸            | рыцыя (ичи)                                                                                                    |                           |
| 管理员密码<br>局域网IP      |                                                                                                    | 版权 © 2019 GLiNet. 保留所有权利. |
| 时区                  |                                                                                                    |                           |
| MAC地址克隆             |                                                                                                    |                           |
| 自定义DNS服务器           |                                                                                                    |                           |
| 网络模式                |                                                                                                    |                           |
| 恢复固件                |                                                                                                    |                           |
| 高级功能                |                                                                                                    |                           |

#### 8.5. 自定义 DNS 服务

您可以配置路由器的 DNS 服务,以防 DNS 泄露或其他目的。

**DNS 重新绑定攻击防护**:某些网络可能需要强制门户认证。如果无法访问网络的认证页面,可尝试关闭此功能再重试。

**覆盖所有客户端的 DNS 设置**: 启用此选项可接收来自所有已连接客户端的 DNS 请求。

Cloudflare 的 DNS over TLS 功能:使用 TLS 安全协议来加密 DNS 查询。这有助于增加隐私并防止窃听。

手动 DNS 服务器设置:手动输入自定义 DNS 服务器。

| GL.INet ADMIN PANEL |                                |            | 重启 登出 简体中文 ~               |
|---------------------|--------------------------------|------------|----------------------------|
|                     |                                |            |                            |
| <b>奈</b> 无线         | <ul> <li>目定义DNS服务器</li> </ul>  |            |                            |
| ▲ 客户端               | DNS重新绑定 (DNS Rebinding) 攻击保护 🛛 |            |                            |
| ● 升级 ●              | 覆盖所有客户端的DNS设置 😧                | $\bigcirc$ |                            |
| 👱 防火墙               | Cloudflare的DNS over TLS功能      | $\odot$    |                            |
| ■■ 应用程序 -           | 手动DNS服务器设置                     | $\bigcirc$ |                            |
| 💠 更多设置 🗸            |                                |            | 版权 © 2019 GL.iNet. 保留所有权利. |
| 管理员密码               |                                |            |                            |
| 局域网IP               |                                |            |                            |
| 时区                  |                                |            |                            |
| MAC地址克隆             |                                |            |                            |
| 自定义DNS服务器           |                                |            |                            |
| 网络模式                |                                |            |                            |
| 恢复固件                |                                |            |                            |
| 高级功能                |                                |            |                            |

## 8.6. 网络模式

可根据用途更改网络模式。如果您改变路由器的工作模式,您必须重新连接您的客户端设备。

在 AP 模式/无线扩展模式下使用路由器时,您可能无法使用默认 IP: 192.168.8.1 访问 web 管理界面。在此状况下,如果您想要访问 web 管理界面,必须使用主路 由器分配给 GL.iNet 路由器的 IP 地址。

路由模式: 创建自己的专用网络。路由器用作 NAT, 防火墙和 DHCP 服务器。

AP 模式: 连接到有线网络并扩展无线网络。

无线扩展模式:扩展现有无线网络的 Wi-Fi 覆盖范围。

| GL-ÎNet ADMIN PANEL                                                                       | 重启      | 登出          | 简体中文 ~  |
|-------------------------------------------------------------------------------------------|---------|-------------|---------|
|                                                                                           |         |             |         |
| <ul> <li>My:1(笑以)</li> <li></li></ul>                                                     |         |             |         |
| ▲ 客户语                                                                                     |         |             |         |
| о ня 🛞 — 🇞 — 🕹                                                                            |         |             |         |
| ▲ 防火墙                                                                                     |         |             |         |
| ■ 应用程序 - ○ 如果你改支路由器的工作模式,你必须重新连接你的客户满设备 ● 如果发用AP模式/TX站FI展模式/WDS模式,你可能无法再访问这个界面。你可以按住重置按照4 |         |             |         |
| ◆ 更多设置 -                                                                                  |         |             |         |
| 管理员密码                                                                                     |         |             |         |
| 局城网IP 🕑 路由機式                                                                              |         |             |         |
| 时区AP模式                                                                                    |         |             |         |
| MAC地址克隆<br>于/ct+应供学                                                                       |         |             |         |
| 自定义DNS服务器                                                                                 |         |             |         |
| 网络横式 应用                                                                                   |         |             |         |
| 恢复国件                                                                                      |         |             |         |
| 高级功能                                                                                      | 版权 © 20 | 19 GL iNet. | 保留所有权利. |

## 8.7. 恢复固件

将路由器恢复到出厂默认设置,你当前的所有设置、应用程序和数据都将删除。

|              | • 你有因此                                                                                  |                            |
|--------------|-----------------------------------------------------------------------------------------|----------------------------|
| 중 无线         |                                                                                         |                            |
| <b>皇</b> 客户满 | ●如果设备出现无法解决的故障,你可以选择恢复到出厂款认设置,恢复出厂设置后,你当前的<br>所有设置,应用程序和数据邮号关、该边程大约需要分钟,在恢复过程中不要让路由器断电。 |                            |
| 升级 •         |                                                                                         |                            |
| 👤 防火措        | 立即恢复                                                                                    |                            |
| ■■ 应用程序 -    |                                                                                         | 版权 © 2019 GL INet. 保留所有权利. |
| 🏚 更多设置 🛨     |                                                                                         |                            |
| 管理员密码        |                                                                                         |                            |
| 局域网IP        |                                                                                         |                            |
| 时区           |                                                                                         |                            |
| MAC地址克隆      |                                                                                         |                            |
| 自定义DNS服务器    |                                                                                         |                            |
| 网络模式         |                                                                                         |                            |
| 恢复固件         |                                                                                         |                            |
| 高级功能         |                                                                                         |                            |

## 8.8. 高级功能

点击高级功能以跳转到 Luci 界面,这是 OpenWrt 的默认 Web 界面。您可以检查 详细的系统日志并进行更多的高级设置。

| GL-MT300N-V4                                       |                                   |                                     |   |       |
|----------------------------------------------------|-----------------------------------|-------------------------------------|---|-------|
| Authorization Re<br>Please enter your username and | password.                         |                                     |   |       |
| Username                                           | root                              |                                     |   |       |
| Password                                           | [                                 |                                     |   |       |
|                                                    |                                   |                                     |   | Login |
| Powered by LuCl openwrt-18.06                      | branch (git-18.196.56128-9112198) | ) / OpenWrt 18.06.1 r7258-5eb055306 | f |       |

注意: 用户名是 root, 密码与 Web 界面管理员密码相同。